## Pour que votre école puisse vous inscrire à l'examen

1. Allez sur le site :

www.examentaxivtc.fr

2. Enregistrez-vous avec votre adresse mail et créer un mot de passe

| Plateforme | d'inscription à l'examen de conducteur de taxi et de VT |
|------------|---------------------------------------------------------|
|            | Enregistrez-vous afin de déposer votre dossier          |
|            | Email ou numéro de téléphone                            |
|            | Mot de passe                                            |
|            | Confirmer votre mot de passe                            |
|            | Enregistrer                                             |
|            | Je n'al pas reçu le mail d'activation, renvoyez moi-le. |
|            | Vous possèdez un compte ?                               |
|            | Connexion                                               |
|            | evalboxj<br>e 2017                                      |
|            | CGU Mentions légales                                    |

3. Allez dans votre mail comme on vous le demande pour

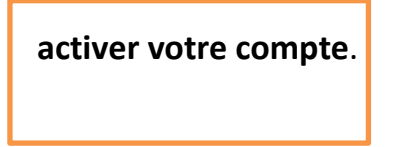

4. Envoyez à <u>taxi.ecole.bbv@orange.fr</u>

L'adresse mail et le mot de passe

afin que nous puissions vous inscrire à l'examen.